# Инструкция по использованию электронного модуля «Электронный мониторинг»

# Шаг 1. Вход в систему.

Зайдите на «сайт», нажмите «Вход», выберете свою образовательно организацию, введите свой логин/пароль для доступа к системе.

# Шаг 2. Мои события

В меню слева, нажмите на «Событие». Далее загружается страница «Мои события», на которой можно создать события, а также представлены события, созданные вами и те, в которых вас задействовали как эксперта.

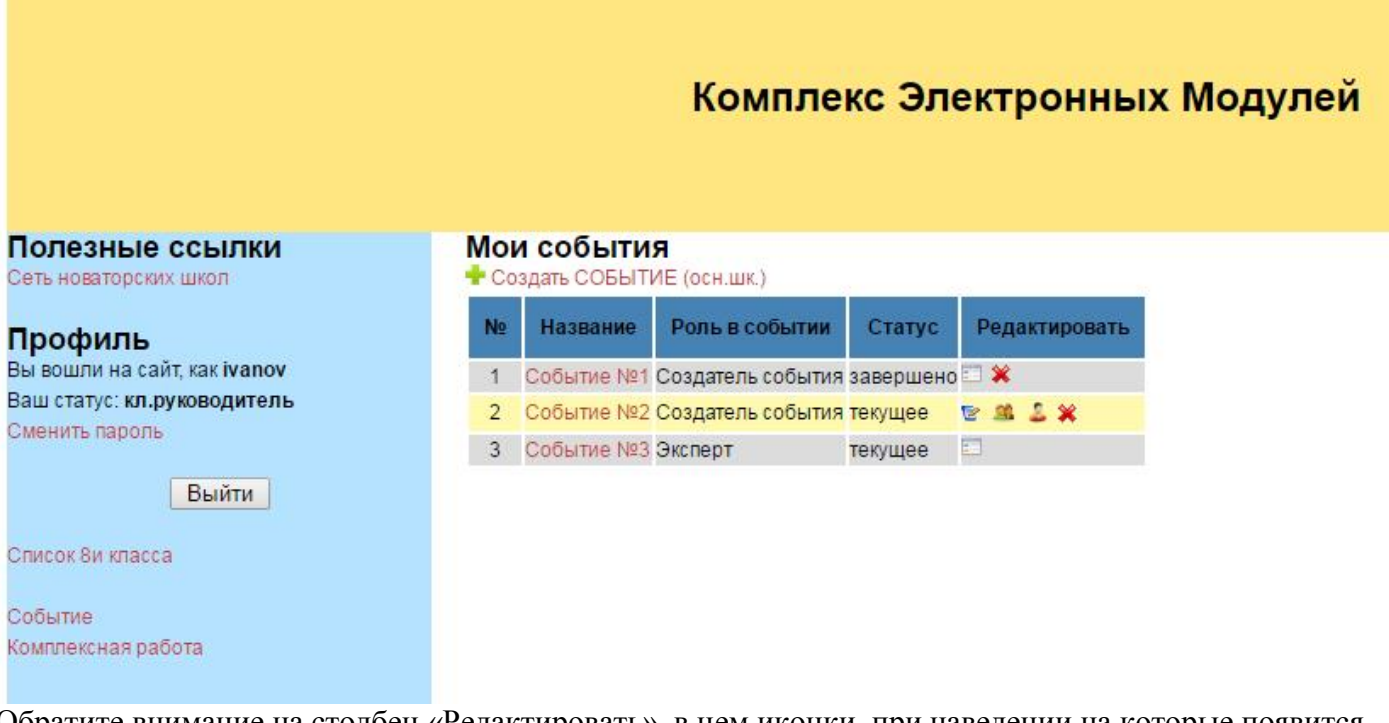

Обратите внимание на столбец «Редактировать», в нем иконки, при наведении на которые появится всплывающая подсказка, что данная иконка обозначает. Далее приведено краткое их описание.

просмотр информации по событию (без возможности редактировать ее), такая иконка появляется на завершенных событиях или событиях на которых вы являетесь экспертом. Если событие завершено, появится график средних значений по событию. При нажатии на нее можно увидеть.

| Толезные ссылки<br>Сеть новаторских школ | Редактировать событие                    |
|------------------------------------------|------------------------------------------|
|                                          | Название события Событие №1              |
| Профиль                                  | Описание события Описание события        |
| Зы вошли на сайт, как ivanov             | Задание Задание для учеников             |
| заш статус, кл.руководитель              |                                          |
| зменить паропь                           | Критерии ОЦЕНКИ ДЕЯТЕЛЬНОСТИ             |
| Выйти                                    | R1 - целеполагание                       |
| - Domining                               | R2 - планирование                        |
| Список 8и класса                         | Критерии ОЦЕНКИ ПРОДУКТА                 |
|                                          | К.3 - рефлексия                          |
| Событие                                  | П - Осуществление информационного поиска |
| Комплексная работа                       |                                          |
|                                          | Средние значения                         |
|                                          | 4                                        |
|                                          |                                          |
|                                          |                                          |
|                                          | 3                                        |
|                                          |                                          |
|                                          |                                          |
|                                          |                                          |
|                                          |                                          |
|                                          | 1 — сред. муж. —                         |
|                                          | сред. жен.                               |
|                                          |                                          |
|                                          |                                          |

Редактировать информацию по событию, такая иконка появляется на не завершенных событиях и только у создателя события. При нажатии на нее можно увидеть.

| Редактировать событие                                                                                                    |        |                         |
|----------------------------------------------------------------------------------------------------|--------|-------------------------|
| Название                                                                                                    |        |                         |
| Событие №2                                                                                                    |        |                         |
| Описание                                                                                                    |        |                         |
| Описание события                                                                                                    |        |                         |
|                                                                                                    |        |                         |
|                                                                                                    |        |                         |
| Задание для ученика (итоговый продукт)                                                                                                |        |                         |
| Задание для ученика                                                                                                    |        |                         |
| h.                                                                                                    |        |                         |
| Выбор критериев                                                                                                    | Оценка | Оценка<br>ости продукта |
| Регулятивная                                                                                                    | -      |                         |
| R1 целеполагание                                                                                                    |        |                         |
| R2 планирование                                                                                                    |        |                         |
| R3 рефлексия                                                                                                    |        |                         |
| Информационная                                                                                                    |        |                         |
| 11 Осуществление информационного поиска                                                                                               | 1      |                         |
| 12 Приведение примеров, подбор аргументов, формулирование выводов по обоснованию технологического и организационного решения          |        |                         |
| 13 Отражение в письменной и наптядной форме результатов своей деятельности                                                            |        |                         |
| Познавательная                                                                                                    |        |                         |
| P1 Ориентировка в различных способах решения задач, выбор и аргументация наиболее эффективного в зависимости от конкретных<br>условий |        |                         |
| Р2 Осмысление информации                                                                                                    |        |                         |
| В Обобщение и преобразование полученной информации                                                                                    |        |                         |
| конски просорассили просорассили получение и поредиции<br>Конскупникативная                                                           |        |                         |
| контруплатирия<br>КП Сопасование и координация совместной познавательно-трудовой деятельности с другими ее участниками                |        |                         |
| К2 Фолмулиорание и аргументация своего мнения с учёття мнения участников лиалога                                                      |        |                         |
|                                                                                                    | 0      |                         |
| Сохранить                                                                                                    | _      |                         |

- участники события. Эта иконка позволяет добавить/удалить участников события, появляется на не завершенных событиях и только у создателя события. При нажатии на нее можно увидеть.

# Комплекс Электронных Модулей

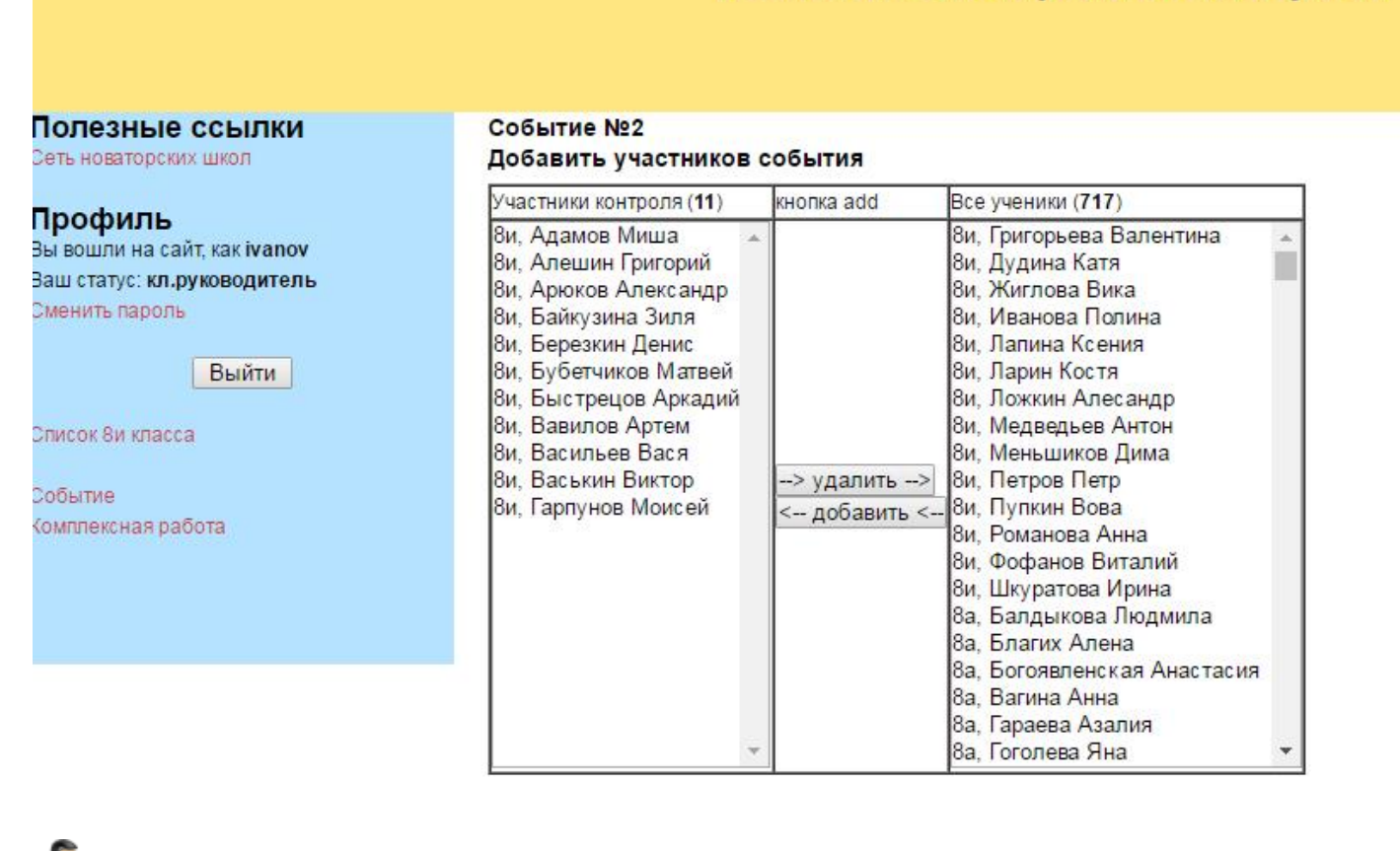

- эксперты события. Эта иконка позволяет добавить/удалить экспертов события, появляется на не завершенных событиях и только у создателя события. При нажатии на нее можно увидеть.

#### Комплекс Электронных Модулей

### Полезные ссылки

#### Профиль Вы вошли на сайт, как ivanov

Ваш статус: к**л.руководитель** Сменить пароль

Выйти

Создать 8и класс

Событие Комплексная работа

| Эксперт                | гы по оценке деят            | гельности                                                                                                    | Эксп                 | сперты по оценке продукта   |                                                                                                    |  |  |
|------------------------|------------------------------|----------------------------------------------------------------------------------------------------|----------------------|-----------------------------|----------------------------------------------------------------------------------------------------|--|--|
| Эксперты события (1)   | кнопка add Все эксперты (71) |                                                                                                    | Эксперты события (1) | кнопка add                  | Все эксперты (71)                                                                                                    |  |  |
| Белоглазова Светлана 🔺 | < добавить <<br>-> удалить>  | Ажимова Алевтина<br>Андреева Татьяна<br>Анисимова Татьяна<br>Антонова Ирина<br>Артамонова Татьяна<br>Бахтиярова Людмила<br>Беляева Елена<br>Боброва Наталья<br>Бобылева Наталья<br>Бобылева Наталья<br>Брюхачева Лира<br>Булдакова Светлана<br>Вострикова Ольга<br>Горбушина Елена<br>Гордеева Светлана<br>Гордеева Светлана<br>Гордеева Светлана<br>Соронова Наталья<br>Денисова Марина<br>Дьячкова Татьяна<br>Ещеркина Дарья | Бахтиярова Людмила ⊸ | < добавить <<br>-> удалить> | Ажимова Алевтина<br>Андреева Татьяна<br>Анисимова Катерина<br>Антонова Ирина<br>Артамонова Татьяна<br>Белоглазова Светлан<br>Белоева Елена<br>Бобрива Наталья<br>Бобылева Наталья<br>Брюхачева Лира<br>Булдакова Светлана<br>Горбушин Костантин<br>Горбушина Елена<br>Гордеева Светлана<br>Гордеева Светлана<br>Гордеева Светлана<br>Сордеева Светлана<br>Светова Патьяна<br>Светова Светлана<br>Светова Светлана<br>Светова Светлана<br>Светова Светлана<br>Светова Светлана<br>Светова Светова Светова<br>Светова Светова<br>Светова Светова<br>Светова Светова<br>Светова Светова<br>Светова Светова<br>Светова Светова<br>Светова<br>Светова Светова<br>Светова<br>Све |  |  |

Дальше

- удалить событие. Эта иконка позволяет удалить события, появляется только у создателя события.

# Инструкция по организации «События» в «Электронном мониторинге»

# Шаг 3. Создание события.

Чтобы создать событие нажмите на «+ Создать СОБЫТИЕ», далее необходимо заполнить появившуюся форму.

| Полезные ссылки<br>Сеть новаторских школ | Создать событие<br>Название                                                                                                  |            |             |
|------------------------------------------|----------------------------------------------------------------------------------------------------|------------|-------------|
| Профиль                                  |                                                                                                    |            |             |
| Вы вошли на сайт, как ivanov             | Описание                                                                                                    |            |             |
| Ваш статус: кл.руководитель              |                                                                                                    |            |             |
| Сменить пароль                           |                                                                                                    |            |             |
| Duritori                                 |                                                                                                    |            |             |
| Быити                                    |                                                                                                    |            |             |
| Список 8и класса                         |                                                                                                    |            |             |
|                                          | Задание для ученика (итоговый продукт)                                                                                       |            |             |
| Событие                                  |                                                                                                    |            |             |
| Комплексная работа                       |                                                                                                    |            |             |
|                                          |                                                                                                    |            |             |
|                                          | Выбор критериев                                                                                                    | Оценка     | Оценка      |
|                                          |                                                                                                    | деятельнос | ти продукта |
|                                          | Регулятивная                                                                                                    | -          | -           |
|                                          | ка целеполагание                                                                                                    |            |             |
|                                          | ки планирование                                                                                                    |            |             |
|                                          | К3 рефлексия                                                                                                    |            |             |
|                                          | Информационная                                                                                                    |            | -           |
|                                          | И Осуществление информационного поиска                                                                                       |            |             |
|                                          | 12 Приведение примеров, подбор аргументов, формулирование выводов по обоснованию технологического и организационного решения |            |             |
|                                          | 13 Отражение в письменной и наглядной форме результатов своей деятельности                                                   |            |             |
|                                          | Познавательная                                                                                                    |            |             |
|                                          | P1 Ориентировка в различных способах решения задач, выбор и аргументация наиболее эффективного в зависимости от конкретных   |            |             |
|                                          | условий                                                                                                    | -          | -           |
|                                          | Р2 Осмысление информации                                                                                                    |            |             |
|                                          | РЗ Обобщение и преобразование полученной информации                                                                          |            |             |
|                                          | Коммуникативная                                                                                                    |            |             |
|                                          | К1 Согласование и координация совместной познавательно-трудовой деятельности с другими ее участниками                        |            |             |
|                                          | К2 Формулирование и аргументация своего мнения с учётом мнения участников диалога                                            |            |             |
|                                          | КЗ Владение техникой выступления                                                                                             |            |             |
|                                          | Создать событие                                                                                                    |            |             |

Далее нажать «Создать событие».

# Шаг 4. Добавление участников события.

Необходимо выделить участника(ов) из правого столбца (в нем отображаются все заведенные в систему ученики) и нажать на кнопку «Добавить». Подобным образом можно удалить участников события, выделив их в левом столбце и нажать на кнопку «Удалить».

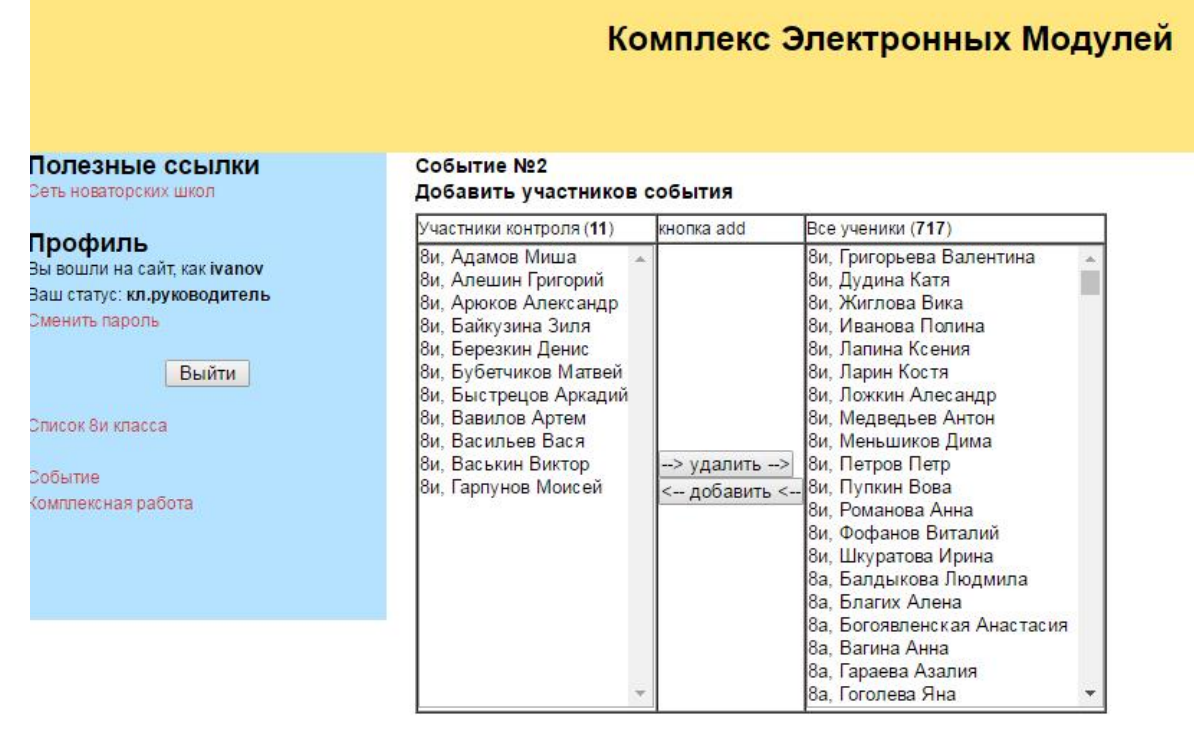

# Шаг 5. Добавление экспертов события.

Обратите внимание, видны два столбца «Эксперты по оценке деятельности» и «Эксперты по оценке продукта». Вы можете добавить разных экспертов в разные этапы (деятельность и оценка продукта) события. Эксперты добавляются по такому же принципу как и ученики.

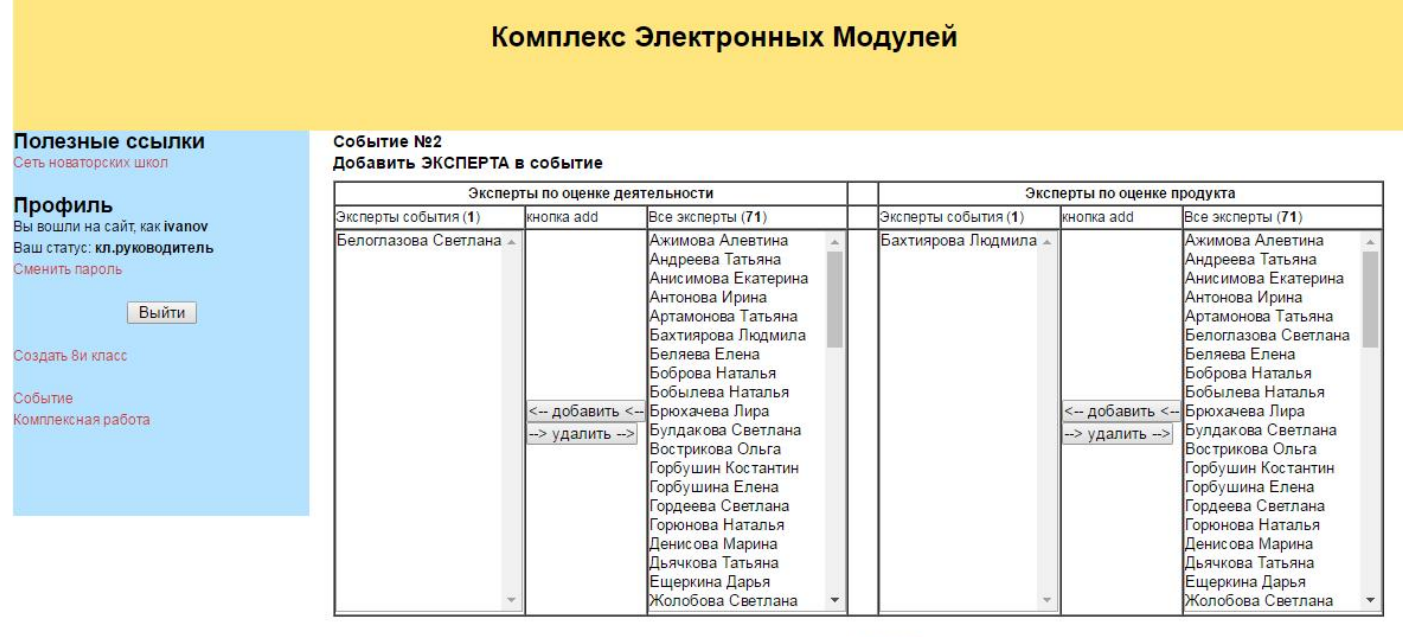

Дальше

После чего нажать «Далее»

# Шаг 6. Заполнение события.

На данном шаге необходимо заполнить экспертные листы. Далее выберите какой этап события будите заполнять (оценка деятельности или оценка продукта) и нажмите на него. Так же создатель события имеет возможность просматривать экспертные листы приглашенных экспертов (без возможности внести в них изменения). Перед вами экспертный лист. Около каждого критерия есть иконка «?», при наведении на нее появится подсказка с описанием этого критерия и его уровнями.

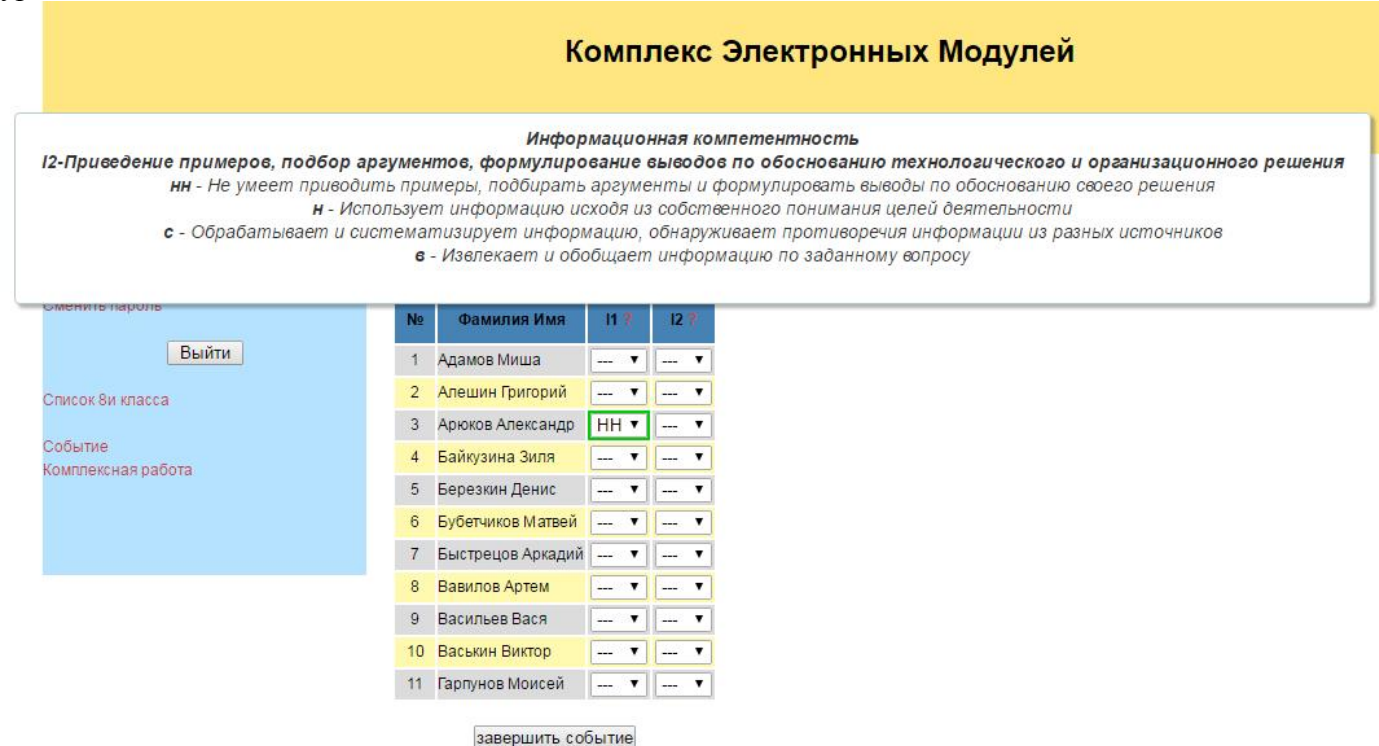

Для заполнения листа необходимо нажать на ячейку и выбрать необходимый уровень. После чего данная ячейка получит «зеленый окрас», что сигнализирует о том, что система сохранила вашу оценку

|                                          |      | K                                 | омп     | ле    | кс         | Эл | ектронных Модулей |
|------------------------------------------|------|-----------------------------------|---------|-------|------------|----|-------------------|
| Полезные ссылки<br>Сеть новаторских школ | Соб  | <b>ытие №2</b><br>ка деятельности |         |       |            |    |                   |
| Профиль                                  | Оцен | ка продукта                       |         |       |            |    |                   |
| Вы вошли на сайт, как ivanov             | Оцен | ка деятельности (Бел              | оглазов | а Све | тлана      | a) |                   |
| Сменить пароль                           | Nº   | Фамилия Имя                       | P1 #    | F     | 2 *        | P3 |                   |
| Выйти                                    | 1    | Адамов Миша                       | •       | 1     | . •        |    | T                 |
| Список 8и класса                         | 2    | Алешин Григорий                   | •       | ] [   | • •        |    | •                 |
|                                          | 3    | Арюков Александр                  | 7       | ] [   | . •        |    | •                 |
| Событие                                  | 4    | Байкузина Зиля                    | 7       | ][    | . 🔻        |    | •                 |
| Romisiekchan pauora                      | 5    | Березкин Денис                    | В       | в     | Ŧ          |    | ¥                 |
|                                          | 6    | Бубетчиков Матвей                 | •       | ] [   |            |    | ۲                 |
|                                          | 7    | Быстрецов Аркадий                 | •       | 1-    | . •        |    | •                 |
|                                          | 8    | Вавилов Артем                     | 7       | ][    |            |    | •                 |
|                                          | 9    | Васильев Вася                     | •       | 16    |            |    | •                 |
|                                          | 10   | Васькин Виктор                    | •       | ] [-  |            |    | •                 |
|                                          | 11   | Гарпунов Моисей                   | 7       | 11-   | . <b>T</b> |    | •                 |

После того как, все поля заполнены вами и экспертами, создатель события нажимает на кнопку «Завершить событие».

# Шаг 7. Анализ события.

По завершению события, появляется строчка «Среднее значение», в которой указываются представлены средние значения по критериям у обучающихся, а также по всем участникам.

Комплекс Электронных Модулей

| Полезные ссылки<br>Сеть новаторских школ                                                 | Cod                                                                                                    | бытие №1             |    |      |      |      |  |  |  |
|------------------------------------------------------------------------------------------|----------------------------------------------------------------------------------------------------|----------------------|----|------|------|------|--|--|--|
| Профиль<br>Вы вошли на сайт, как ivanov<br>Ваш статус: кл.руководитель<br>Сменить пароль | Среднее значение<br>Оценка деятельности<br>Оценка продукта<br>Оценка деятельности (Лебедь Юлия)<br>Оценка продукта (Явооская Екатерина) |                      |    |      |      |      |  |  |  |
| Выйти                                                                                    | N≘                                                                                                    | Фамилия Имя          |    | R2 7 | 83.5 | 11 7 |  |  |  |
|                                                                                          | 1                                                                                                    | Адамов Миша          | в  | В    | н    | н    |  |  |  |
| список ви класса                                                                         | 2                                                                                                    | Алешин Григорий      | В  | Н    | HH   | Н    |  |  |  |
| Событие                                                                                  | 3                                                                                                    | Арюков Александр     | Н  | В    | HH   | В    |  |  |  |
| Комплексная работа                                                                       | 4                                                                                                    | Байкузина Зиля       | Н  | С    | Н    | С    |  |  |  |
|                                                                                          | 5                                                                                                    | Березкин Денис       | Н  | н    | Н    | С    |  |  |  |
|                                                                                          | 6                                                                                                    | Бубетчиков Матвей    | Н  | Н    | Н    | С    |  |  |  |
|                                                                                          | 7                                                                                                    | Быстрецов Аркадий    | В  | С    | С    | Н    |  |  |  |
|                                                                                          | 8                                                                                                    | Вавилов Артем        | С  | Н    | Н    | С    |  |  |  |
|                                                                                          | 9                                                                                                    | Васильев Вася        | С  | С    | н    | С    |  |  |  |
|                                                                                          | 10                                                                                                    | Васькин Виктор       | Н  | С    | Н    | С    |  |  |  |
|                                                                                          | 11                                                                                                    | Гарпунов Моисей      | н  | С    | н    | н    |  |  |  |
|                                                                                          | 12                                                                                                    | Григорьева Валентина | В  | С    | С    | С    |  |  |  |
|                                                                                          |                                                                                                    | Средние значения     | H+ | H+   | H+   | H+   |  |  |  |

# Нажав на любой из критериев, отобразится столбчатая диаграмма по всем участникам этого события в разрезе выбранного критерия.

| Полезные ссылки                                                                                | Cof                          | быт                               | ие N                                   | 21                      |             |            |            |            |           |            |
|------------------------------------------------------------------------------------------------|------------------------------|-----------------------------------|----------------------------------------|-------------------------|-------------|------------|------------|------------|-----------|------------|
| Сельновагорских школ<br>Профиль<br>Вы вошли на сайт, как ivanov<br>Ваш статус: кл.руководитель | Сред<br>Оцен<br>Оцен<br>Оцен | нее з<br>ка де<br>ка пре<br>ка де | начени<br>ятельно<br>одукта<br>ятельно | іе<br>істи<br>істи (Леі | бедь        | Юлия)      |            |            |           |            |
| Сменить пароль<br>Выйти                                                                        | Оцен                         | ка пр                             | одукта (                               | Яворска                 | ая Ек       | атерин     | a)<br>R    | 1          |           |            |
| Список 8и класса<br>Событие<br>Комплексная работа                                              | 4<br>3<br>2                  |                                   |                                        |                         |             |            |            |            |           |            |
|                                                                                                | 0                            | Agamos -                          | Алешин -                               | Арюков -                | Байқузина – | 6 epeswart | Бубетчиков | Exicrpeuos | Baennos - | Bacinhes - |
|                                                                                                | N₽                           |                                   | Фамили                                 | ия Имя                  |             | R1 ?       | R2.9       | R3.9       | 11 3      |            |
|                                                                                                | 1                            | Адан                              | иов Миз                                | ша                      |             | в          | В          | Н          | н         |            |
|                                                                                                | 2                            | Але                               | цин Гри                                | корий                   |             | В          | н          | HH         | Н         |            |

> 3 Арюков Александр Н В НН В 4 Байкузина Зиля н с н С 5 Березкин Денис Н Н Н С

Нажав на любого участника, отобразится столбчатая диаграмма по всем критериям события в разрезе выбранного критерия.

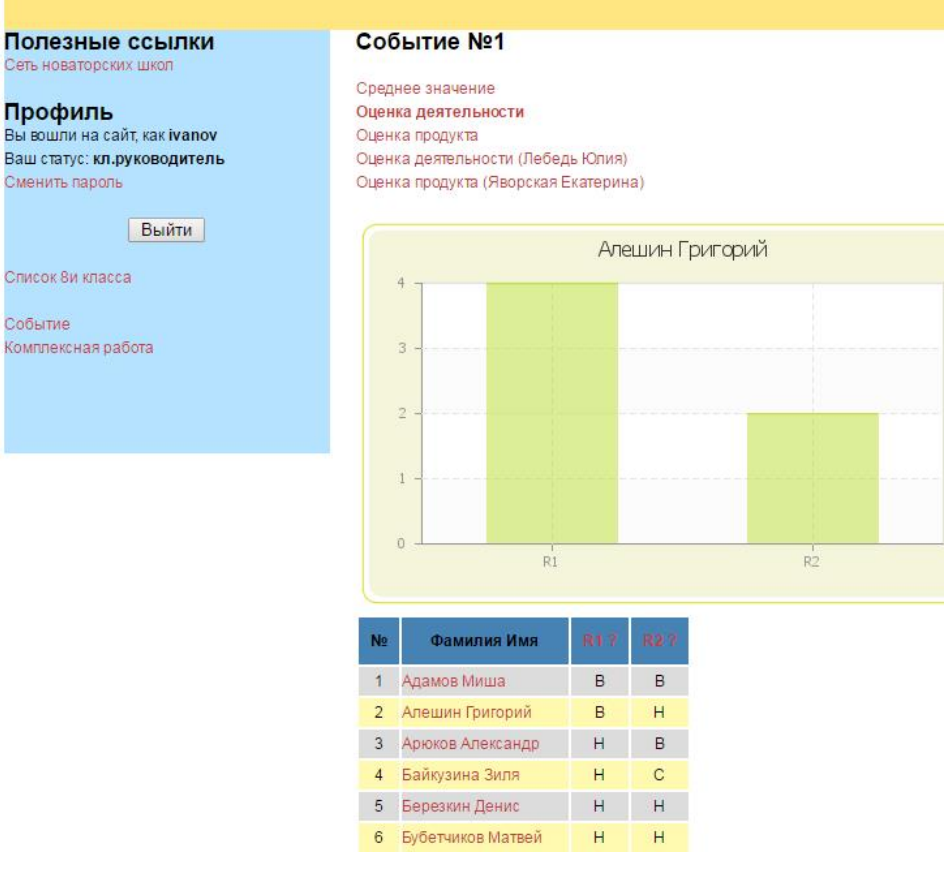